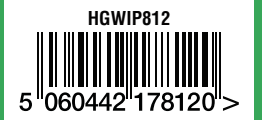

iGET HOMEGUARD 2018 ⊠ www.iget.eu/cs/helpdesk-centrum-cs □ https://helpdesk.intelek.cz

CEFC 🖉 🖉 🚆 Made in China

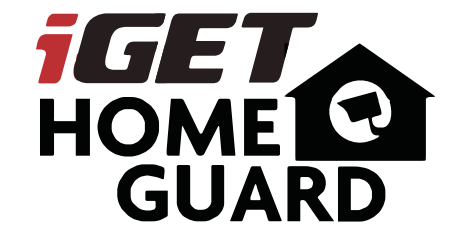

**Quick start guide - EN** 

Model: HGWIP812

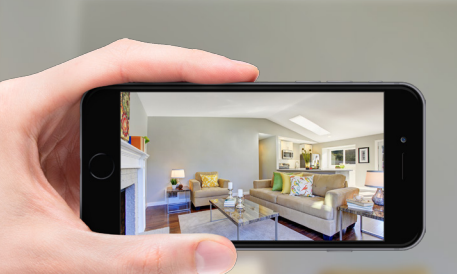

# GIVES YOU PEACE OF MIND WHEREVER YOU ARE

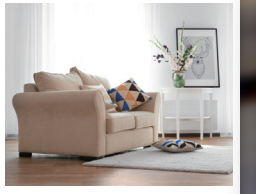

HOME Surveillance

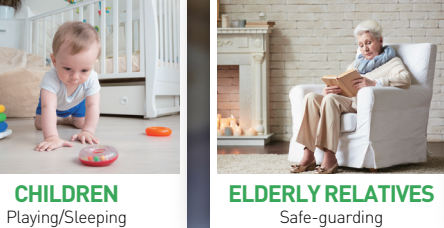

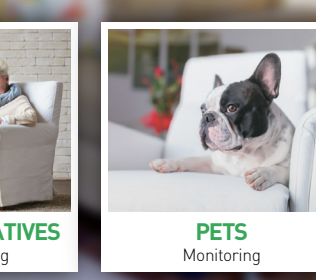

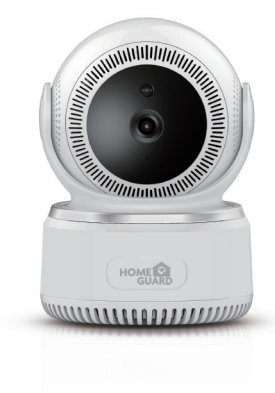

## Welcome

Thank you for choosing HOMEGUARD. Getting started is easy.

## What's included

## Parts & Description

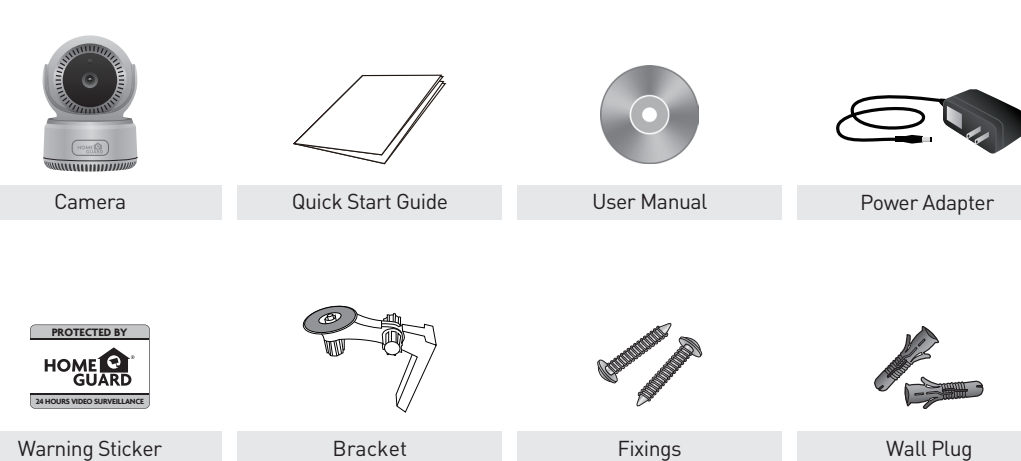

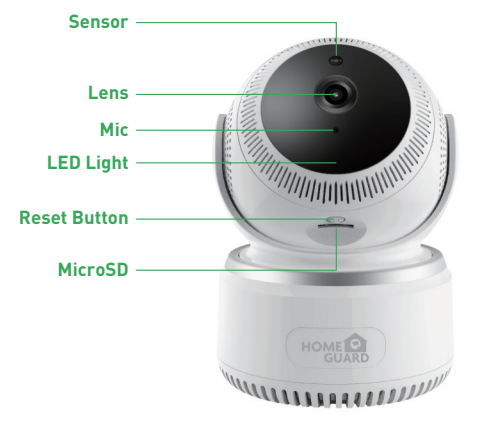

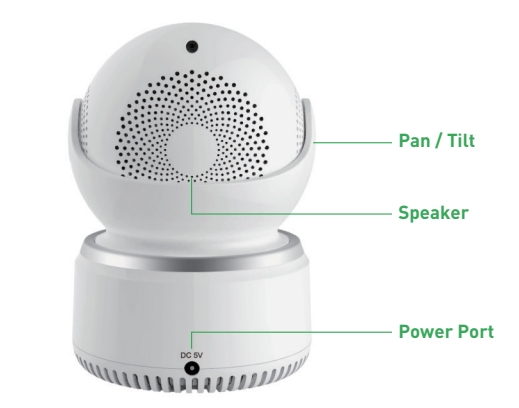

## Get the App

For the best experience, download the Homeguardcare app for your smartphone by scanning the QR code below or searching for "Homeguardcare" in the app store.

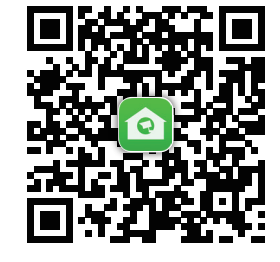

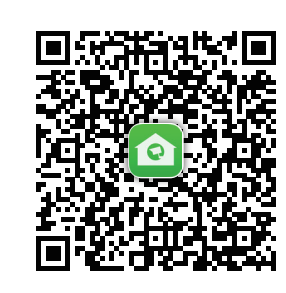

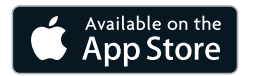

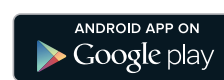

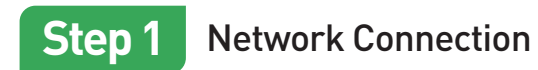

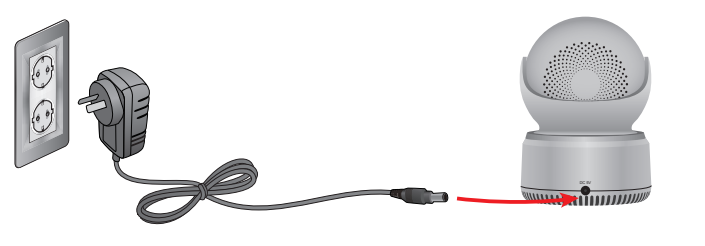

Connect the AC adapter to your camera and plug it in.

 Connect the camera to your router via WiFi Configuration Guide.

#### LED status

LED indicator shows operational status with colors. Refer to table below for detailed meaning of the LED indicator.

| LED Indicator                                           | Network status indicator Blue colour                                                                | Working status indicator Red color                      |  |  |  |
|---------------------------------------------------------|----------------------------------------------------------------------------------------------------|---------------------------------------------------------|--|--|--|
| Blinking quickly                                        | WiFi configuration successful                                                                       | Beginning upgrade                                       |  |  |  |
| Blinking slowly                                         | Connecting to WiFi by One Key<br>Configuration on App                                               | The device works normally<br>but no Internet connection |  |  |  |
| Keep blue (Network status)<br>Keep red (Working status) | 1. WPS configuration: searching for available WPS device<br>2. WiFi mode: connecting to WiFi signal | Internet connected                                      |  |  |  |
| The indicator is off                                    | WiFi connection failed                                                                              | Device not operational                                  |  |  |  |

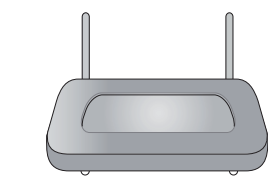

•))

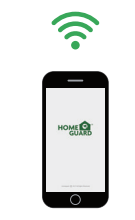

 Make sure you are within range of the same Wi-Fi network you'll use for your camera.

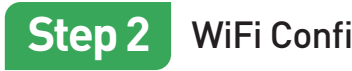

### WiFi Configuration Guide

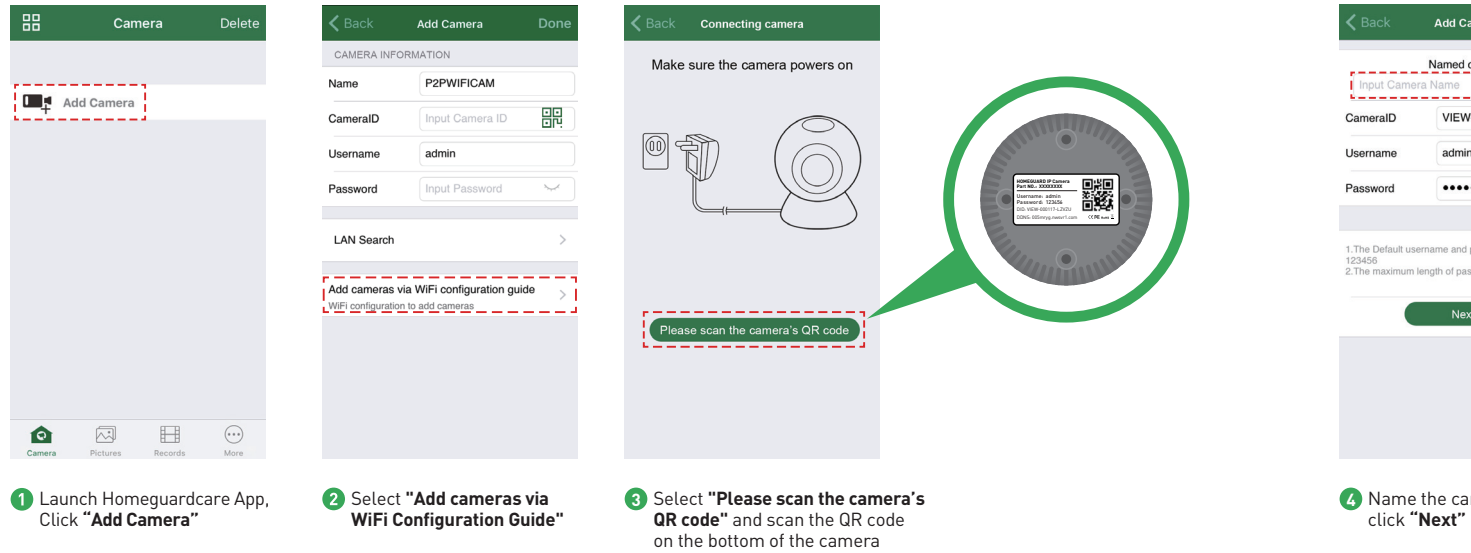

| Back                                     | Add Camera                                                           | K Back WiFi network in                                                                                                    | formation                    | K Back V                | WiFi configuration                                                  | 88                         | Came                                  | ra Delet                                    |  |
|------------------------------------------|----------------------------------------------------------------------|----------------------------------------------------------------------------------------------------|------------------------------|-------------------------|---------------------------------------------------------------------|----------------------------|---------------------------------------|---------------------------------------------|--|
| Named camera                             |                                                                      | WiFi name HOMEG                                                                                                    | GUARDWORLD                   |                         | $\bigcirc$                                                          | Car                        | Cam_3495<br>online                    | 15                                          |  |
| ameralD                                  | VIEW-699744-EPDRP                                                    | WiFi Password Input Wi                                                                                                    | i-Fi Password                |                         |                                                                     |                            | VIEW-349515                           | I-EPZST                                     |  |
| Jsername                                 | ne admin                                                             |                                                                                                    |                              | St 2                    |                                                                     | Add Camera                 |                                       |                                             |  |
| assword                                  | ····· ~                                                              | 1. Make sure the phone connected with 2.4GHz WFT<br>2.Please configure WFT within 5 minutes after powering<br>It up<br>3. The maximum length of WFT password is 31<br>characters \$\$80 s |                              |                         |                                                                     |                            |                                       |                                             |  |
| The Default us.<br>23456<br>The maximum. | ername and password is admin/<br>length of password is 20 characters | Next                                                                                                    |                              |                         |                                                                     |                            |                                       |                                             |  |
|                                          | Next                                                                 |                                                                                                    |                              |                         |                                                                     |                            |                                       |                                             |  |
|                                          |                                                                      |                                                                                                    |                              |                         |                                                                     |                            |                                       |                                             |  |
|                                          |                                                                      |                                                                                                    |                              |                         |                                                                     | Ô                          |                                       |                                             |  |
|                                          |                                                                      |                                                                                                    |                              |                         |                                                                     | Camera                     | Picturés                              | Records More                                |  |
| Name<br>click "                          | the camera and<br><b>'Next''</b>                                     | Input correct V<br>and click "Nex                                                                                                    | ViFi password<br>t <b>t"</b> | The car WiFi ne process | mera will try to connect<br>etwork (the default<br>s is 90 seconds) | 7 If co<br>the (<br>device | nnected, it<br>Camera pa<br>ce automa | will go back t<br>ige and add th<br>tically |  |

### OR YOU CAN CHOOSE One Key WiFi Connection

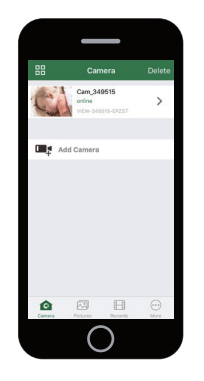

# You're Done!

Congratulations! Your HOMEGUARD Camera is set up and ready to go.

- You are now free to position your camera anywhere in your home where you get a WiFi signal and view it remotely from anywhere in the world on your Smartphone or Tablet!
- Please remember to change your password in the Advanced Setting-User Setting.
- Record your new password here:\_\_\_\_\_

### Before you begin your IP Camera Set up, please:

✓ Have your IP Camera and power adapter ready.

- ✓ Have your iOS / android device available to download the Homeguardcare app.
- ✓ Make sure you are within range of the same Wi-Fi network you'll use for your camera.
- ✓ Run the app and add camera by scan the QR code at the bottom of the camera; Then input the user name and password.
- Click "More", select "Wi-Fi Config", fill in the Wi-Fi password and click "Configuration".

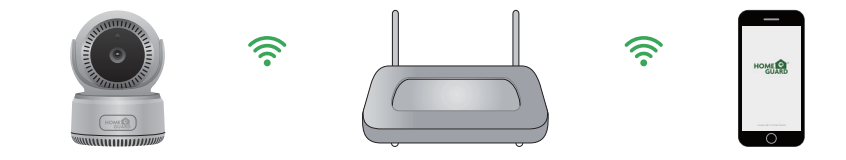

#### Tips:

1. Please put your smartphone near to the router.

- 2. Input WiFi SSID and password, click config button, then WiFi setup is finished.
- When WiFi indicator flash slowly (camera will be in this status after powered-on and hold for 5 minutes), it means you can start config WiFi. After config is successful. WiFi indicator will flash fast for a while.

## Live View

Tap the monitoring screen, the video menu action bar will appear.

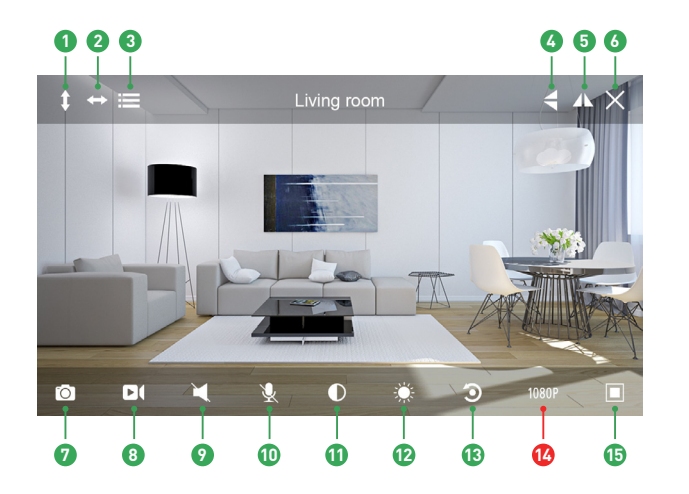

### Cruise Vertically 2 Cruise Horizontally 3 Menu 🙆 Flip 6 Mirror 6 Exit Snapshot to phone 8 Record video to phone 9 Audio On/Off Mic On/Off Contrast Brightness 13 Restore to Default 12 Resolution VGA/1080p (15) Contract

## **Monitoring Options**

1. For 2-way Audio, ensure that the speaker is on. To Talk press & hold the Mic button until you've finished talking, then release.

2. Press Menu to switch between IR LED On/Off & Set or call Preset (for Pan&Tilt camera).

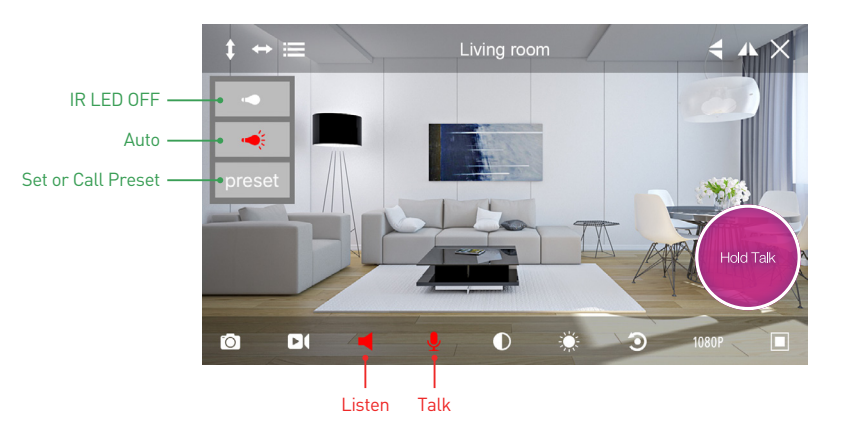

## View from Mac or Windows PC

Install Homeguardcare software for your Mac or Windows PC from the included CD.

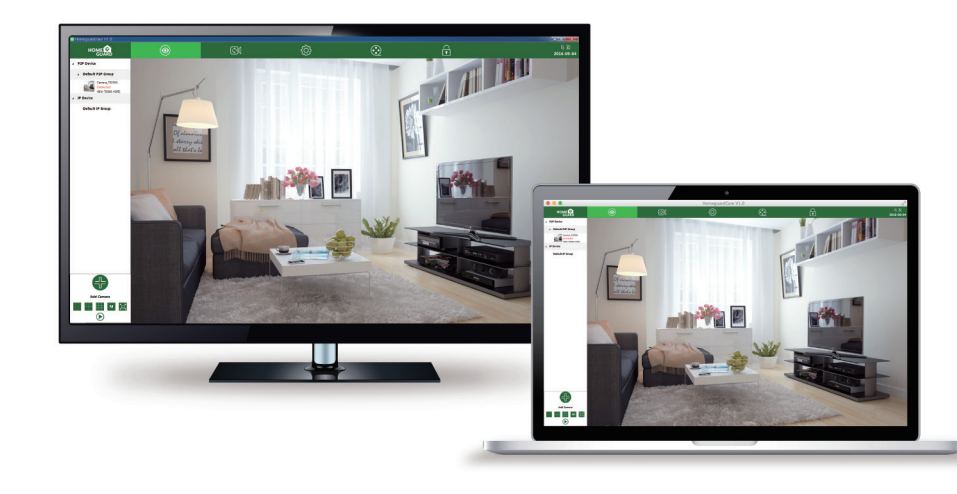

## Specifications

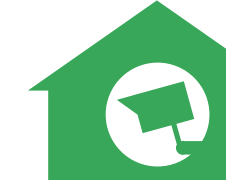

| ltem                         | Description                           |
|------------------------------|---------------------------------------|
| Hardware Features            | Wi-Fi Support                         |
|                              | Power Interface                       |
|                              | Reset Button                          |
|                              | Built-in microSD Socket               |
|                              | Built-in Microphone and speaker       |
|                              | 4 infrared LED, 8m Night Vision Range |
| Resolution                   | 1920 × 1080, 640 × 360                |
| Compression / Max Frame Rate | H.264/MJPEG, 30fps                    |
| Image Sensor / Lens          | 1/2.7" CMOS Sensor, f=3.6mm,          |
|                              | F=2.0 Viewing Angle: 105°             |
| Pan / Tilt Range             | Horizontal 300°, Vertical 60°         |
| Motion Detection             | Supported, Will Activate Camera       |
| Security Protocols           | WPA/WPA2, WPA-PSK/WPA2-PSK            |
| Wireless Speed               | IEEE802.11b/g/n 150Mbps               |
| Camera Dimensions            | 86mm × 85mm × 121mm                   |
| Power Input                  | 5V DC, <6W                            |